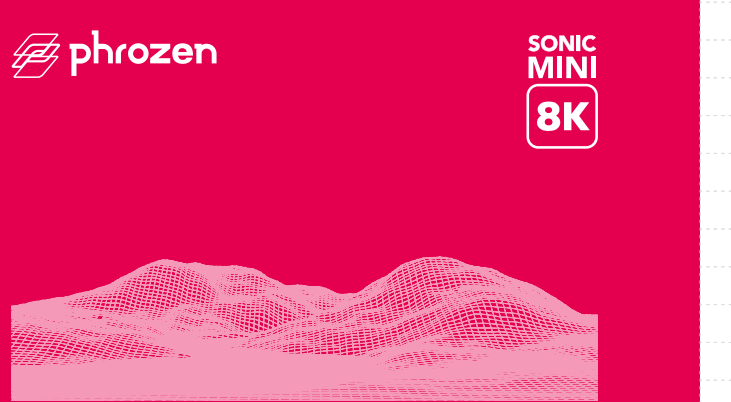

#### 亲爱的用户您好<sup>,</sup>

非常开心您的加入,为了让您拥有良好的使用体验,请您在进行产品测试及打印 前,务必详细阅读Sonic Mini 8K说明书。

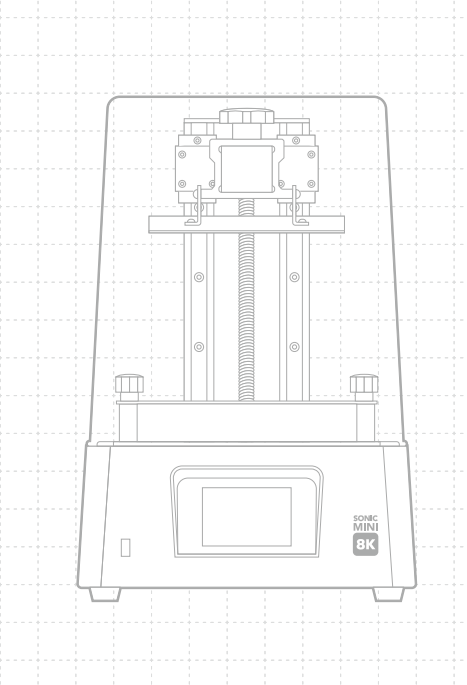

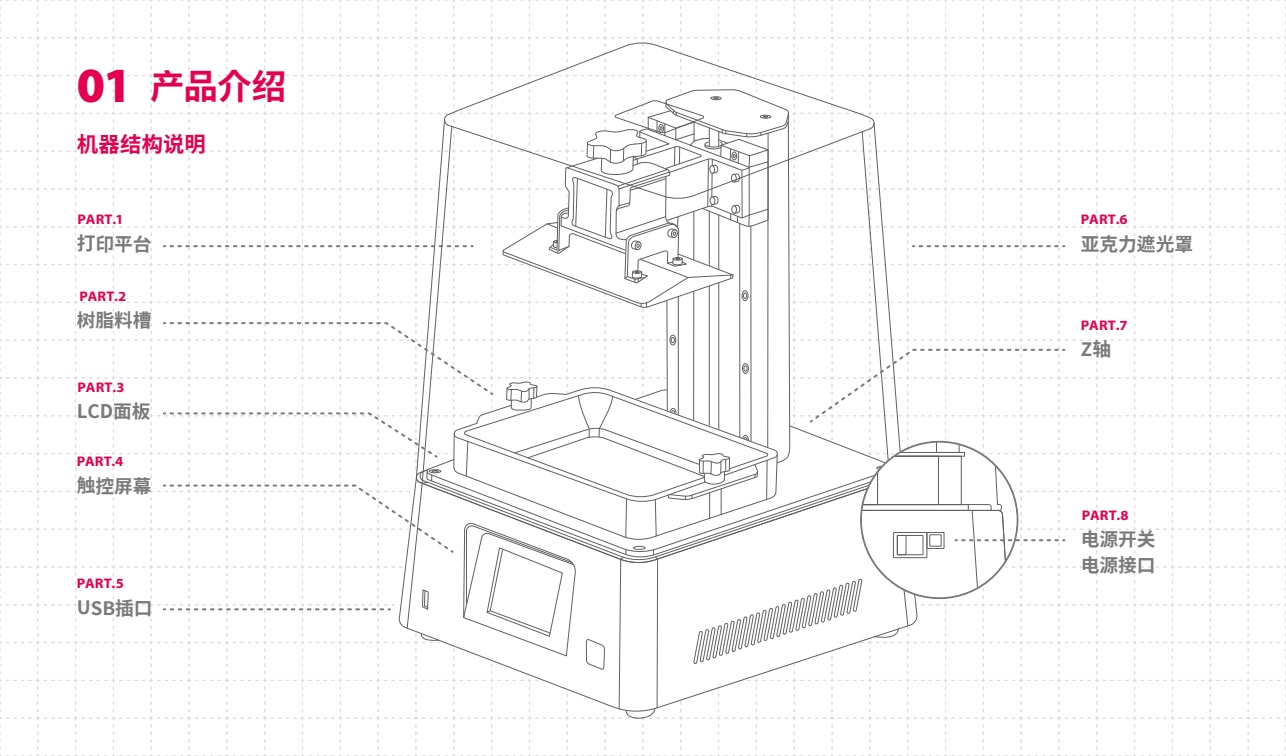

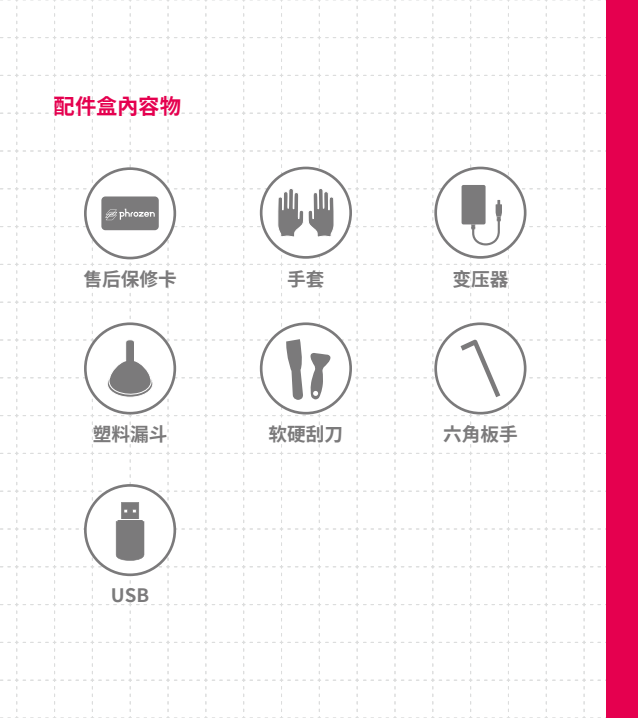

#### 操作系统 -

| Phrozen OS 系统       |
|---------------------|
| 3.5寸 IPS触控屏幕        |
| CHITUBOX V1.9.0 或以上 |
| 前置USB插口             |
|                     |

技术规格

| 规格技术   | LCD光固化                       |
|--------|------------------------------|
| 光源设计   | Linear Projection LED Module |
| XY 分辨率 | 22 µm                        |
| 切片层厚   | 0.01-0.30 mm                 |
| 最快打印速度 | 80 毫米 / 小时                   |
| 适用电压   | DC 24V ; 3A                  |
|        |                              |

硬件规格

机器尺寸 29×29×43 公分 打印尺寸 16.5×7.2×18 公分 机器重量 13 公斤

\* 以上为实验测试数据,若有内容更改恕不另行通知。

## 02 使用前注意事项

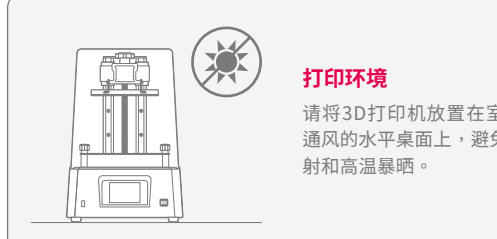

请将3D打印机放置在室内干燥 通风的水平桌面上,避免阳光直

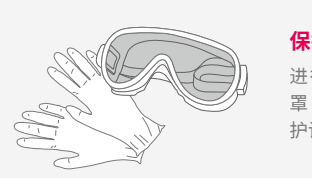

#### 保护措施

进行打印时,请佩戴手套、口 罩、护目镜、长袖衣物等个人防 护设备。

### 机器保养

#### Z轴清洁

擦干Z轴螺杆后,请使用少量通用润滑油,润滑Z 轴螺杆使其运行更顺畅。

#### 机器清洁

可使用消毒酒精和纸巾小心擦拭机器、树脂槽和 打印平台。

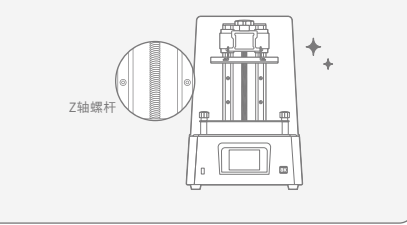

## 03 准备您的3D打印机

初次使用请按照以下步骤执行Z轴校准和LCD面板测试,以 便更好地设置您的3D打印机。

### LCD 面板测试

- 1 点击 " TOOLS " ,然后点击 " LCD TEST " 。
- 2 确认LCD面板发光区域与触控屏幕显示图像相同。
- 3 当LCD面板完整显示图像时,即完成LCD面板测试。

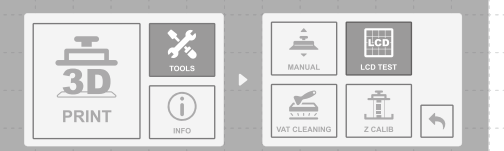

#### \* 实际操作情况请以机器显示为准。

### Z轴校正

- 1 点击 TOOLS ",然后点击 ZCALIB 。
- 2 移除树脂槽,并在LCD面板上方放置一张A4纸张,将平台 两侧的四颗螺丝转松。
- 3 点击"NEXT",等待平台下降至底部接触到LCD面板。
  4 按对角线的顺序将四颗螺丝拧紧,直到纸张不移动,然后点击"DONE"。等待平台回到Z轴上方。
  5 Z轴校正完成。

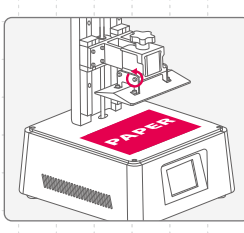

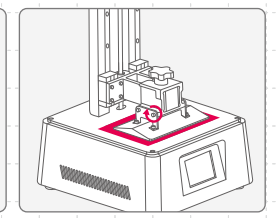

# 04 进行打印测试

请在完成Z轴校正和LCD面板测试后,再进行打印测试。

### 准备3D打印文件

- 1 在电脑上,将您的STL文件放入切片软件CHITUBOX (版本需为1.9.0或更新版本)。
- 2 选择新增 "Sonic Mini 8K "打印机,并根据您使用的树 脂类型设置打印参数。
- 3 设置完成后,对3D打印文件进行切片并保存到USB设备中。4 文件准备完成。

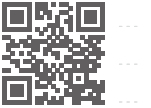

树脂参数

切片软件下载

## 果。

使用我们推荐的树脂参数可以获得更出色的打印效

# 打印测试

- 将树脂槽底部的螺丝对准平台凹槽,稳定放置后锁紧两侧螺丝。放置时请特别注意底部螺丝,避免损坏LCD面板。
   摇晃树脂1分钟后倒入树脂槽,倒入树脂时请勿超出树脂槽上的"MAX"标记。
- 3 插入USB设备,选择文件并点击"GO"开始打印。
  4 打印时请盖上亚克力遮光罩,防止其它光线影响打印。
  5 打印完成后,请将打印平台斜靠桌面,使用金属刮刀小心

取下打印成品。

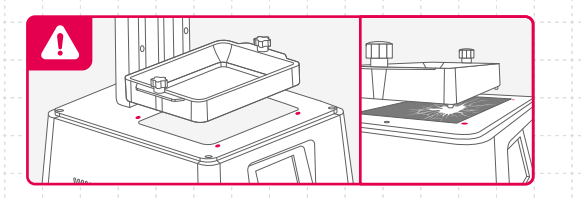

### Z-Offset 重设Z轴基准点

在Z轴校正结束后,可以使用此功能微调Z轴基准点的高度, 使打印更顺利。通常在进行贴底打印或树脂流动较缓慢的情况下使用。

按照以下步骤操作触控屏幕: TOOLS > MANUAL > START > 0.1mm上升或下降 > Z-Offset > SET

提醒:重新启动打印机后,Z轴基准点将恢复到出厂设置状态。

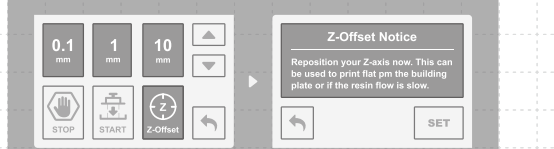

## 产品质量保障与非人为损坏保修

- Phrozen机器提供1年非人为损坏保修(打印 耗材、LCD面板和FEP膜除外)。
- Sonic Mini 8K的LCD 面板提供3個月非人为 损坏保修。
- 若使用中遇到任何问题,请扫描下方二维码, 联系Phrozen团队。

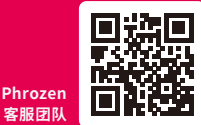

## 恭喜

恭喜您完成初步操作流程,感谢您的支持, 并期望您有良好的使用体验。 欢迎关注Phrozen的官方网站学习更多关于 3D打印的技巧。

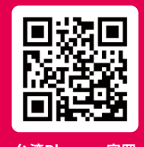

台湾Phrozen官网

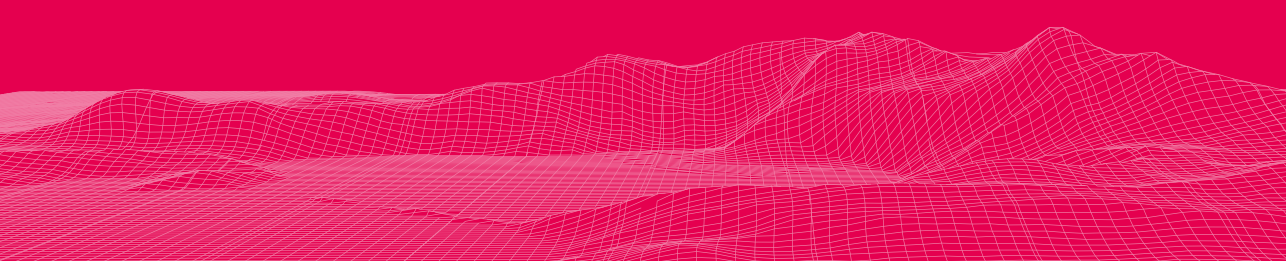